## [붙임3] Innoigate2022 홈페이지 기업등록 방법

| <b>[1단계]</b><br>인터넷 https://innogate.kotra.biz/에서 Inn<br>우측상단 <b>[Registration]</b> 메뉴를 클릭                                                                                                    | oGate2022 메인홈페이지 접속 후                                                                     |
|----------------------------------------------------------------------------------------------------|-------------------------------------------------------------------------------------------|
| https://innogate.kotra.biz/fairDash.do                                                                                                    | AN 88 to te 🖻 🙎                                                                           |
| InnoGate 2022 36 : 13 : 05                                                                                                    | The Gateway Opens in :<br>Oct 6 - Oct 7 Seoul / Oct 11 - Oct 14 Online                    |
| InnoGate Program Forum Demoday Online Showcase                                                                                                    | Startups Investors Notice A Registration                                                  |
| <b>InnoGate 2022</b><br>The World's Gateway into Korea's latest<br>Innovation<br>Korea's Largest Global Startup Partnering Event                                                                                                    | [2021InnoGate] 스타트업의 해외진출 성 :<br>InnoGate<br>국내 모델<br>스타트업 해외 근물 파트너링 상담회<br>InnoGate2021 |
| The Gateway       Oct 6 - Oct 7 Seoul         Opens in       Oct 11 - Oct 14 Online         Image: Contract of the second second sec |                                                                                           |

## [2단계]

Registration 페이지에서 [Startup - Access to Online Showcase - Register Now(Free)] 메뉴를 클릭

|                                                         |                                                                                          | Program Forum | Demoday Online Showcase Startups Investors                                                           |
|---------------------------------------------------------|------------------------------------------------------------------------------------------|---------------|----------------------------------------------------------------------------------------------------|
|                                                         |                                                                                          | Registration  |                                                                                                    |
|                                                         | Startup                                                                                  |               | Global partners<br>Global company<br>(General) Company<br>Invister(CPCV, C), AC, etc.)<br>Government |
|                                                         | Access to Online Showcase                                                                |               | Access to Online Showcase                                                                            |
|                                                         | Register Now (Free)                                                                      |               | Register Now (Free)                                                                                  |
|                                                         |                                                                                          |               |                                                                                                    |
| Kotra (08792<br>Korea Tade-Investment<br>Promoto Agency | ) 13, Heolleung-ro, Seocho-gu, Seoul, Korea (06792)<br>ght © KOTRA. All rights reserved. |               | Terms of Service Privacy Policy                                                                      |

| <b>3단계]<br/>개인정보 수집 및 이용승연</b><br>정보 제3자 제공 동의'문형                                                                                   | <b>! 페이지</b> 에서 '개인정보 수집이용 동의' 및 '개인<br>항에 동의한 후 <b>[Proceed to apply]</b> 메뉴를 클릭                 |
|----------------------------------------------------------------------------------------------------|---------------------------------------------------------------------------------------------------|
| consent to collection and use of personal information                                                                               |                                                                                                   |
| Agree to collect and use personal information                                                                                       |                                                                                                   |
| In order to registrate <sup>#</sup> InnoGate 2021 <sub>#</sub> website, plea<br>deciding whether to consent.                        | ase read the details on the collection and use of personal information below carefully before     |
| Collection and use of personal information (Item) Required Items: - Name (Korean/English) - Country                                 | of residence                                                                                      |
| - Affiliation (company name) - Email Address - Com<br>Optional Items: Mailing<br>(Purpose of collection) Registration to InnoGate 2 | tact (Tel)                                                                                        |
| agree to the collection and use of personal inform                                                                                  | ation for essential items<br>lation for optional items                                            |
| Consent to provide personal information to a th                                                                                     | ird party                                                                                         |
| Details of personal information provided to a t                                                                                     | hird party                                                                                        |
| (Recipient) Partnering/matched counterpart comp                                                                                     | bany                                                                                              |
| (Purpose of Provision) Partnering/Matching (Vide                                                                                    | o Conference)                                                                                     |
| (Provided items) Name, contact information, E-Ma                                                                                    | all.                                                                                              |
| (Retention period) 1 year                                                                                                    |                                                                                                   |
| You have the right to refuse consent to provide<br>partnering/matching service may be restricted.                                   | e personal information as above. However, if you refuse to consent, the provision of $\mathbf{v}$ |
| agree to provide personal information to third part                                                                                 | Proceed to apply                                                                                  |

| [4단계]<br>ID Password Comp                                         | any inform                                                                               | ation (                                                                                                    | ont                                                         | act in                                                             | oformation                                                                  | 드은 여민이                                | 고 이리  |  |
|-------------------------------------------------------------------|------------------------------------------------------------------------------------------|----------------------------------------------------------------------------------------------------|-------------------------------------------------------------|--------------------------------------------------------------------|-----------------------------------------------------------------------------|---------------------------------------|-------|--|
| 하고 <b>[Submit] 메뉴</b>                                             | any 11101114<br><b>를</b> 클릭하던                                                            | 최이지, 한<br>한 제출:                                                                                                    | 오메<br>완료                                                    | 되는 II<br>됨                                                         | normation                                                                   |                                       | .エ ᆸ- |  |
|                                                                   | STEP.1<br>Registration                                                                   | STEP.2<br>Agree to Ter                                                                                                    | 2<br>ms of Service                                          | STI Comp                                                           | EP.3<br>Hete Application Form                                               |                                       |       |  |
| No temporarily saved dat                                          | arly saved data Save temporarity Delete temp data                                        |                                                                                                    |                                                             |                                                                    |                                                                             |                                       |       |  |
| O Member Account                                                  | Information                                                                              |                                                                                                    |                                                             |                                                                    | Save tempora                                                                | beete temp data                       |       |  |
| ID                                                                |                                                                                          |                                                                                                    |                                                             | Check Ava                                                          | lability                                                                    |                                       |       |  |
| Password                                                          | *Please make your password<br>mix of alphabets, special char                             | With 8 characters, a<br>acters, and numbers.                                                                                                    | Confirm Pa                                                  | assword                                                            |                                                                             |                                       |       |  |
| KOTRA Member ID                                                   | Korean Startup) GO to Join KOTRA      (Korean Startup) Please enter n/a c                | Go to Join KOTRA           * Korean Sartupi Oo Joon KOTRA 큰 현지지지지 정전되면 가장 수, 위이디 가자 (이미 노유한 경우 위이지 가지, 위부 노운 X)           * (Dversas Sartupi Pease enter r/a or n.a) |                                                             |                                                                    |                                                                             |                                       |       |  |
| O. Company Informal<br>Company Name∳                              | ion                                                                                      |                                                                                                    |                                                             |                                                                    |                                                                             |                                       |       |  |
| industrys                                                         | IT/loT VR/AR Finar Al/Robotics Healthcar Electric/Electronics Gr Automation/Autonomous S | ice/Fintech Comme<br>Came/Entertainm<br>een/Bio/Agri Tech S<br>System SG/ICT/Tele                                                                                    | erce □Lifest<br>ient □Ads/M<br>Security □N<br>ecommunicatio | yle/Beauty/Cor<br>Aedia 🗌 Energ<br>tobility/Logistic<br>ons 🗌 etc. | nsumer goods DEducation [<br>gy/Material DAdvanced Mach<br>s/Transportation | Big Data/Cloud<br>inery/Manufacturing |       |  |
| Company registration<br>number 🐐                                  |                                                                                          |                                                                                                    | Website*                                                    |                                                                    |                                                                             |                                       |       |  |
| Founded Year k                                                    |                                                                                          | PC-T                                                                                                    | Founders                                                    | n (Citudia                                                         |                                                                             |                                       |       |  |
| HQ Location<br>(Country)*                                         | ==Choose==                                                                               | ~                                                                                                    | HQLocatio                                                   | an (Gity}≉                                                         |                                                                             |                                       |       |  |
| Number of Employees                                               | * ==Choose== V                                                                           |                                                                                                    |                                                             |                                                                    |                                                                             |                                       |       |  |
| Brief Introduction of<br>Company and Main<br>Itemsk               | * Please enter less than or e                                                            | quals to 500 length of a                                                                                                    | characters                                                  |                                                                    |                                                                             |                                       |       |  |
| Hashtagis                                                         | Enter tag<br>• 핵사태그 등록 안내<br>#사용일력, 1989 글사수 20개, 최대 등록 24                               | Enter tag<br>• 백하네 15 특 한테<br>제15일만 (11년 문서는 20년, 데이 등문장는 6년, 바이브가 일약 시 레시티그 사용 보석                                                                                   |                                                             |                                                                    |                                                                             |                                       |       |  |
| Main tranyService<br>Photo #<br>Fundraising Status #              | O YES! We are fundraising!                                                               | fundraise at the momen                                                                                                    | nt.                                                         |                                                                    |                                                                             |                                       |       |  |
| I am interested in k                                              | □ Fundraising □ Foreign estat                                                            | Fundraising Foreign establish Foreign distribution Strategic partnering Technology cooperation                                                                       |                                                             |                                                                    |                                                                             |                                       |       |  |
| Voork                                                             |                                                                                          | Last Fu                                                                                                    | Inding                                                      | n et anvie                                                         | 0                                                                           |                                       |       |  |
| Ted #                                                             | ==Choose== V                                                                             |                                                                                                    | Last fundin                                                 | a pradiciá                                                         | ==Choose== V                                                                |                                       |       |  |
| indel hiyestora.                                                  | Investor Name                                                                            |                                                                                                    |                                                             | Month                                                              |                                                                             | Del                                   |       |  |
|                                                                   | Year                                                                                     |                                                                                                    |                                                             | Amount (SM)                                                        |                                                                             |                                       |       |  |
| Annual Sales (US\$,<br>Million)                                   | 전위: SM                                                                                   |                                                                                                    | Company L                                                   | ogo¥                                                               | Upload                                                                      |                                       |       |  |
| YOUTUBE VIDEO (IR)                                                |                                                                                          |                                                                                                    |                                                             |                                                                    |                                                                             |                                       |       |  |
| Contact Information                                               |                                                                                          |                                                                                                    |                                                             |                                                                    |                                                                             |                                       |       |  |
| Country of Ragidence*                                             | ==Choose==                                                                               | ~                                                                                                    | Department                                                  | D#                                                                 |                                                                             |                                       |       |  |
| Position*                                                         |                                                                                          |                                                                                                    | E-mail*                                                     |                                                                    |                                                                             |                                       |       |  |
| Office Phone Number                                               |                                                                                          |                                                                                                    | Туре <mark>ж</mark>                                         |                                                                    | ⊙ Startup                                                                   |                                       |       |  |
| (incl. country code +)★<br>Language in use<br>(Partnering Meeting | ==Choose== 🗸                                                                             |                                                                                                    |                                                             |                                                                    |                                                                             |                                       |       |  |
| Language)*                                                        | Language)*                                                                               |                                                                                                    |                                                             |                                                                    |                                                                             |                                       |       |  |
| <b>D</b> Presenter                                                | D Presenter                                                                              |                                                                                                    |                                                             |                                                                    |                                                                             |                                       |       |  |
| Name¥                                                             |                                                                                          |                                                                                                    | Title*                                                      |                                                                    |                                                                             |                                       |       |  |
| Photosk                                                           | Upload                                                                                   |                                                                                                    |                                                             |                                                                    |                                                                             |                                       |       |  |
| No temporarily saved data                                         |                                                                                          |                                                                                                    |                                                             |                                                                    | Save tempo                                                                  | ariiy Delete temp data                |       |  |
|                                                                   |                                                                                          | s                                                                                                    | ubmit                                                       | •                                                                  |                                                                             |                                       |       |  |